# A step by step guide for NASD Broker to access daily trade updates on the CSCS portal

On the web browser enter <u>www.cscs.ng</u> and click on register

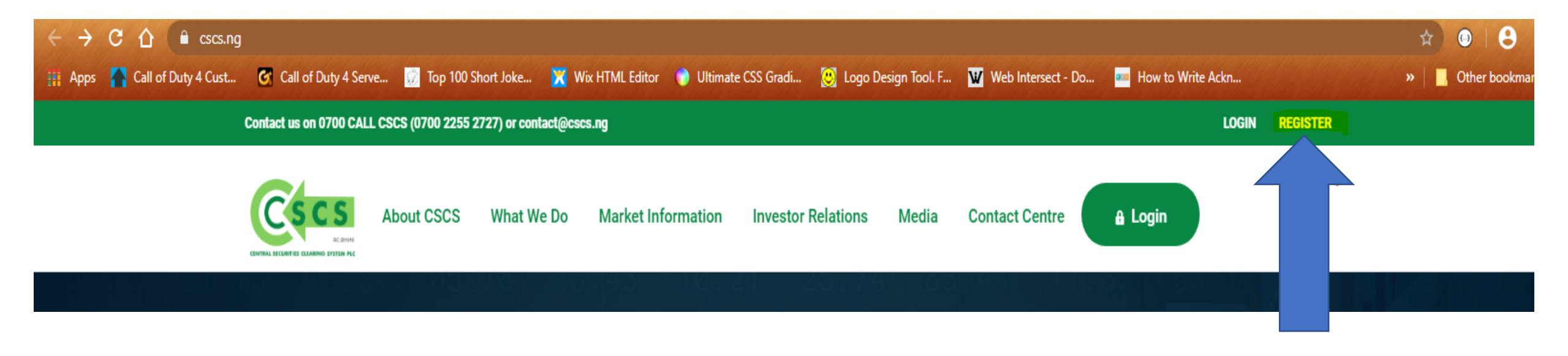

#### Broker is required to complete registration on the CSCS website with its NASD trading code

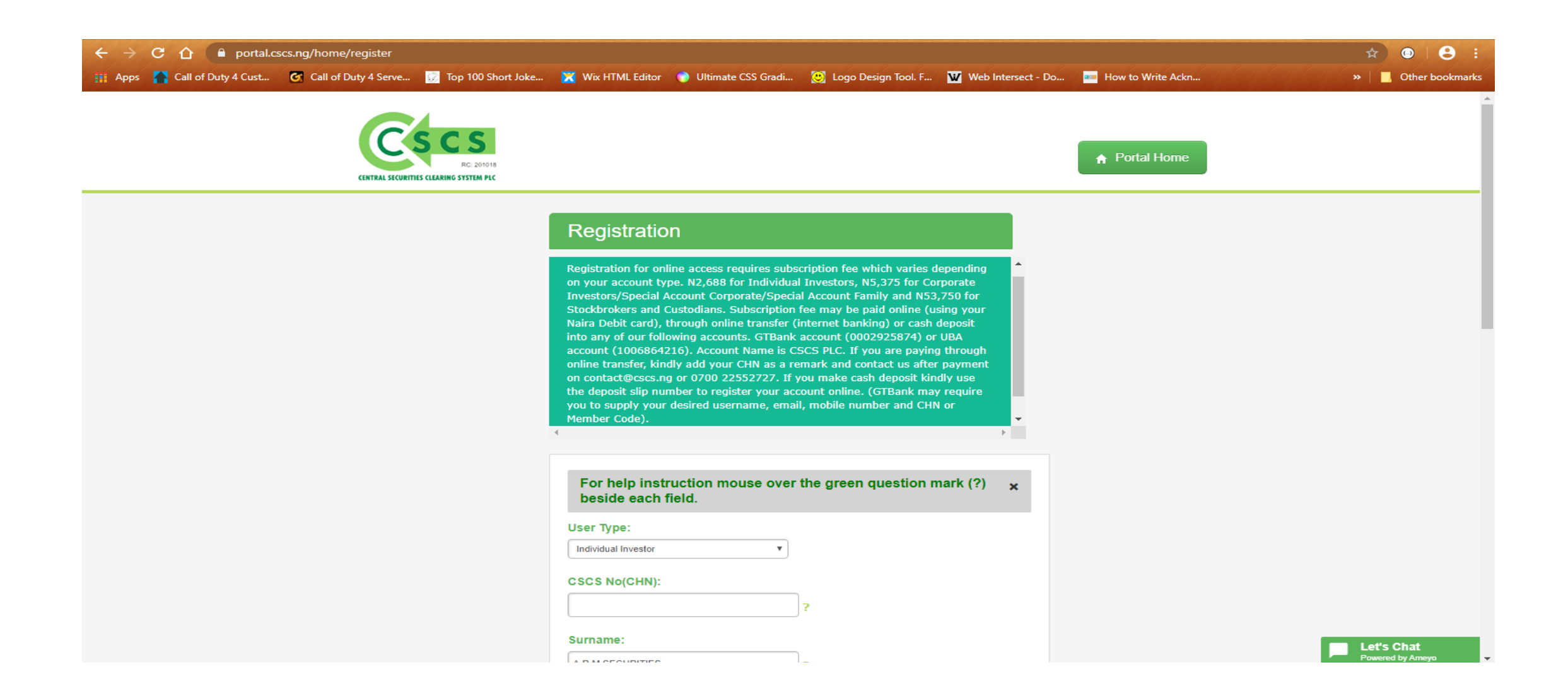

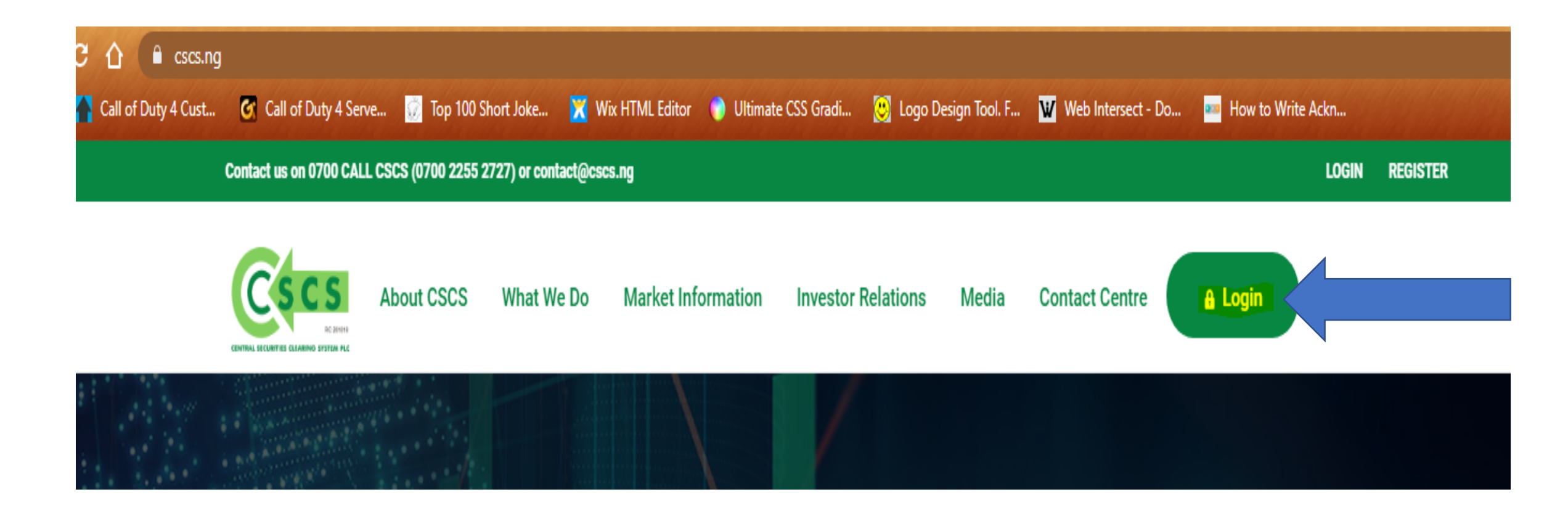

## Once registration is completed, CSCS grants broker access to web portal

## Login with username & password

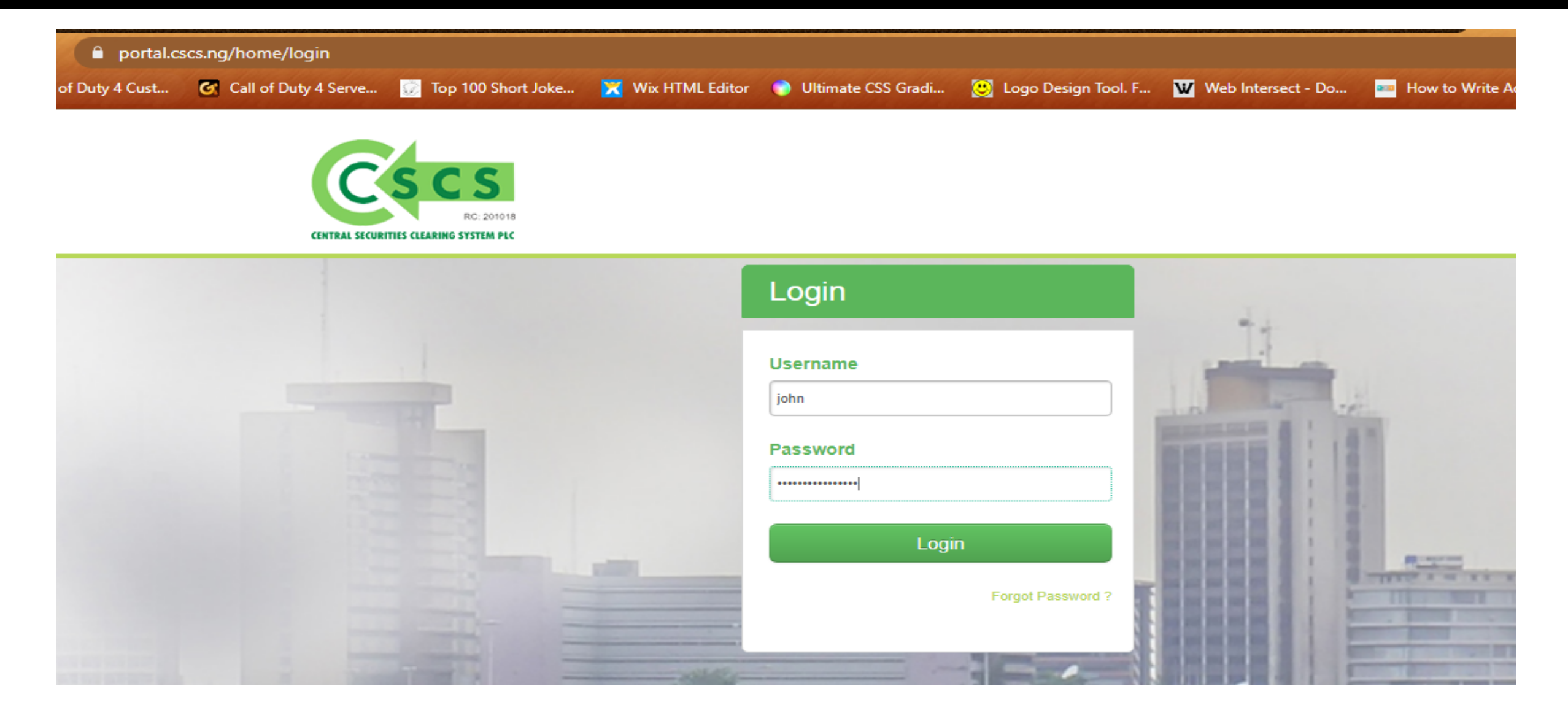

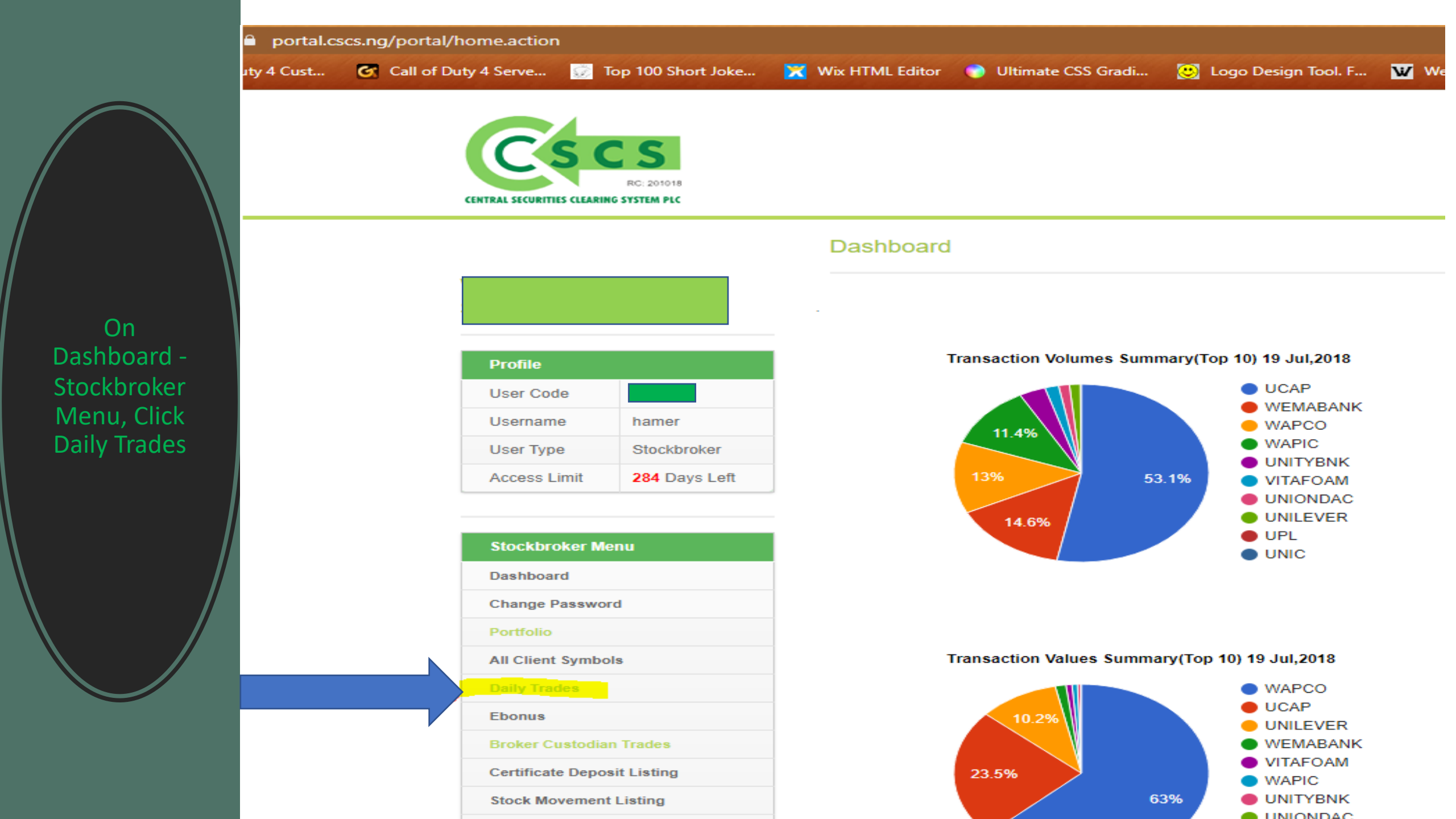

## Select period of trades

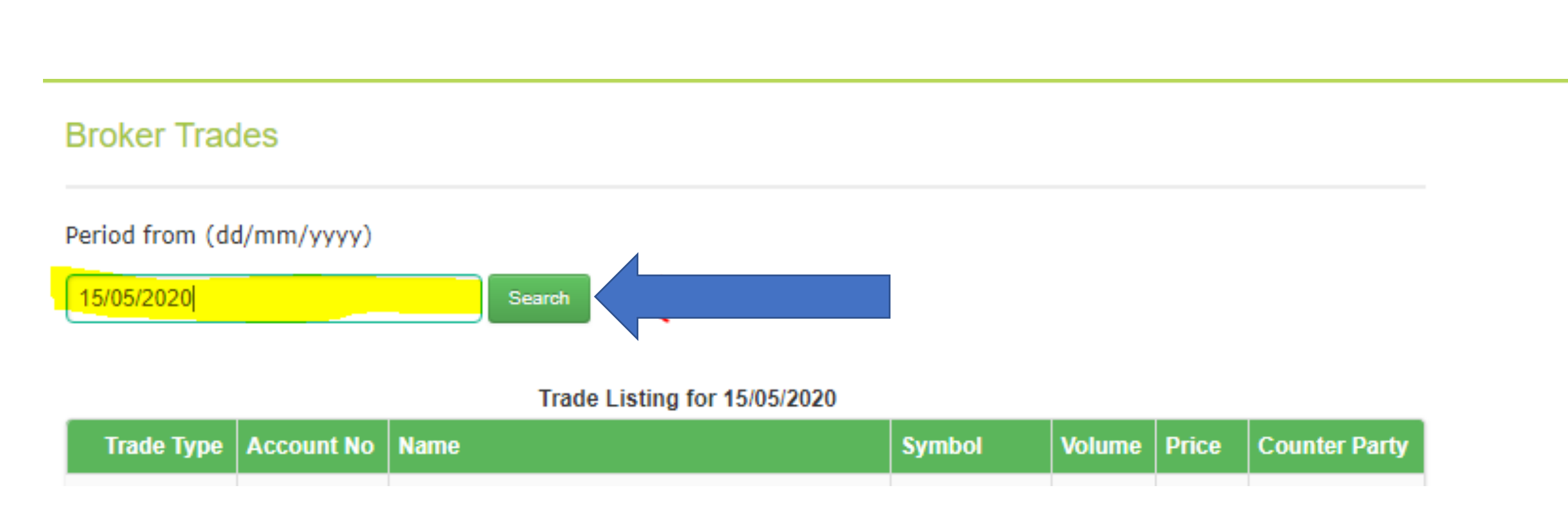

## Export all data CSV to download trades

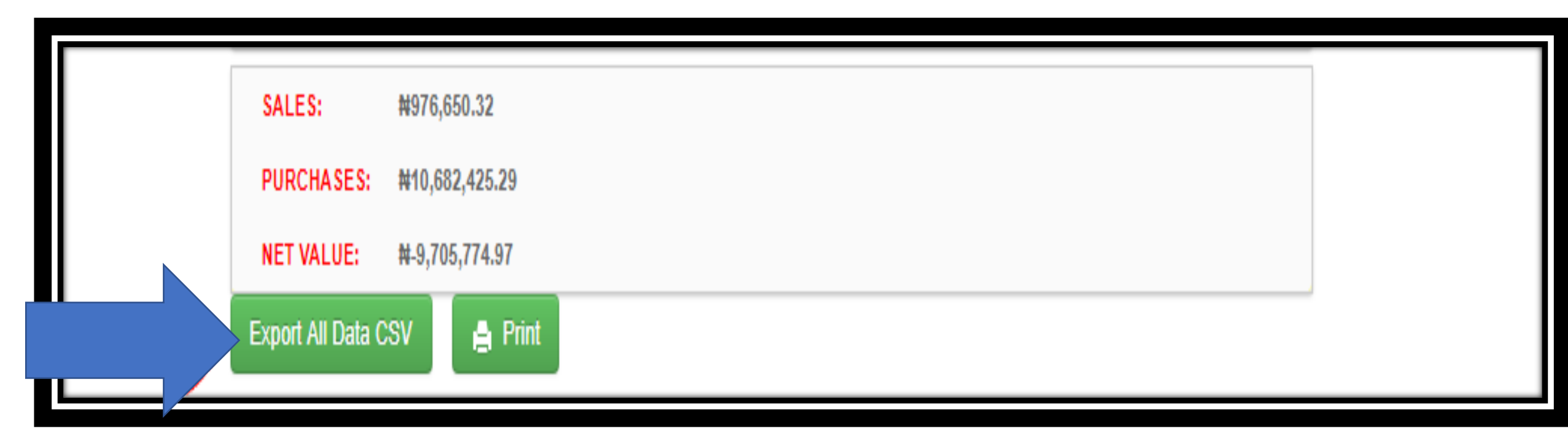